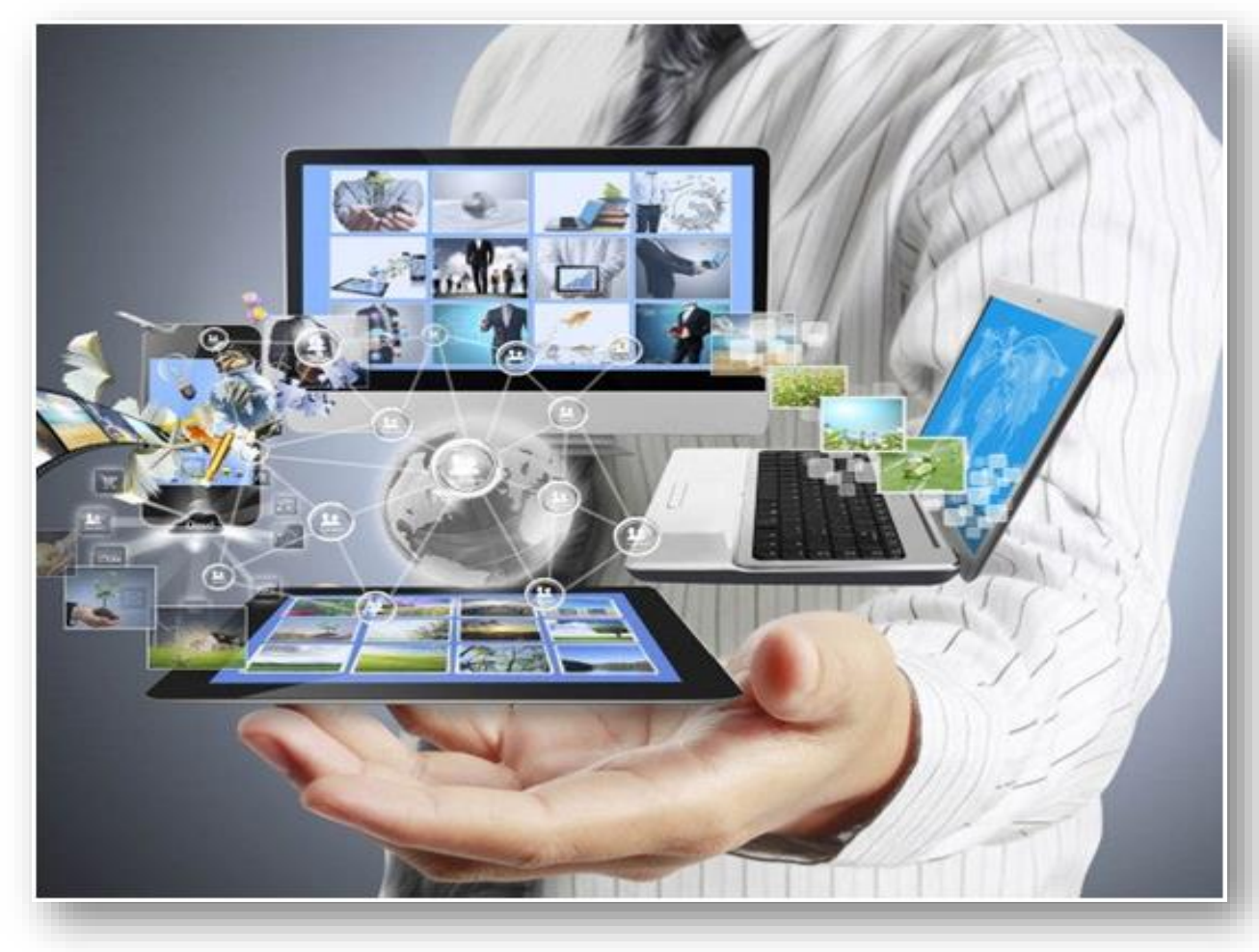

Використання цифрових (електронних) систем відкритого доступу в процесі виконання дисертаційних досліджень

# Групи цифрових відкритих систем

- I. Використання міжнародних наукометричних систем і баз даних;
- II. Застосування електронних бібліотек та їхніх сервісів;
- III. Використання електронних систем організації конференцій;
- IV. Застосування електронних соціальних мереж.

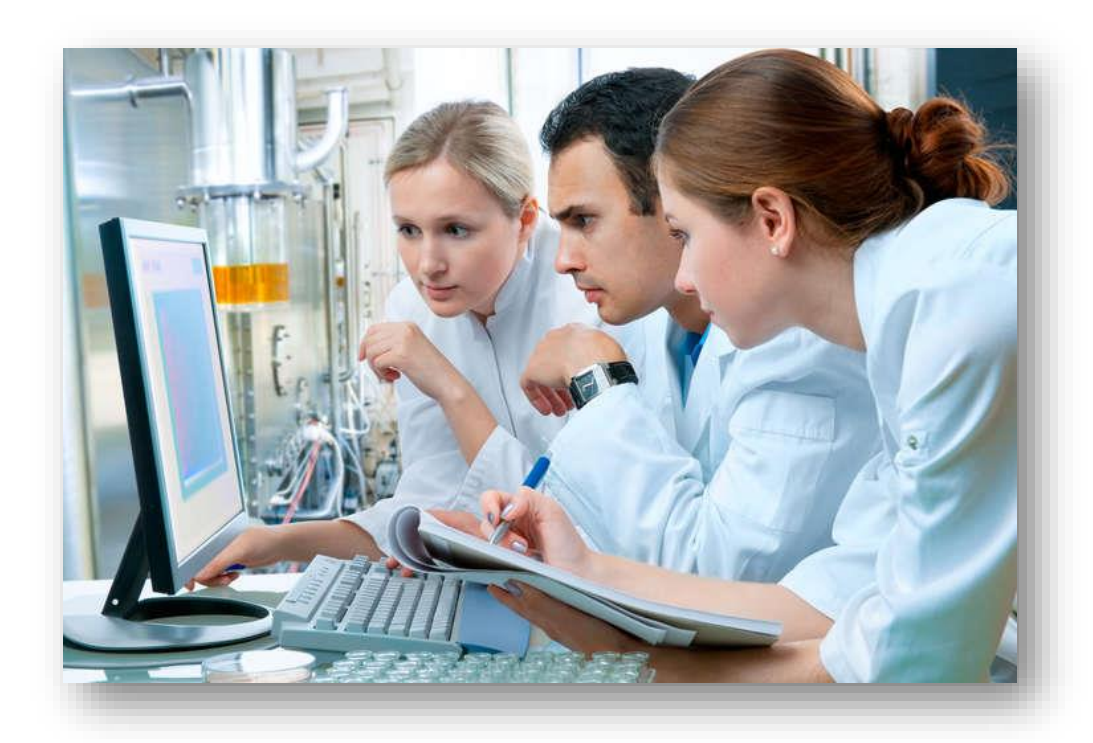

### Використання міжнародних наукових систем і баз даних

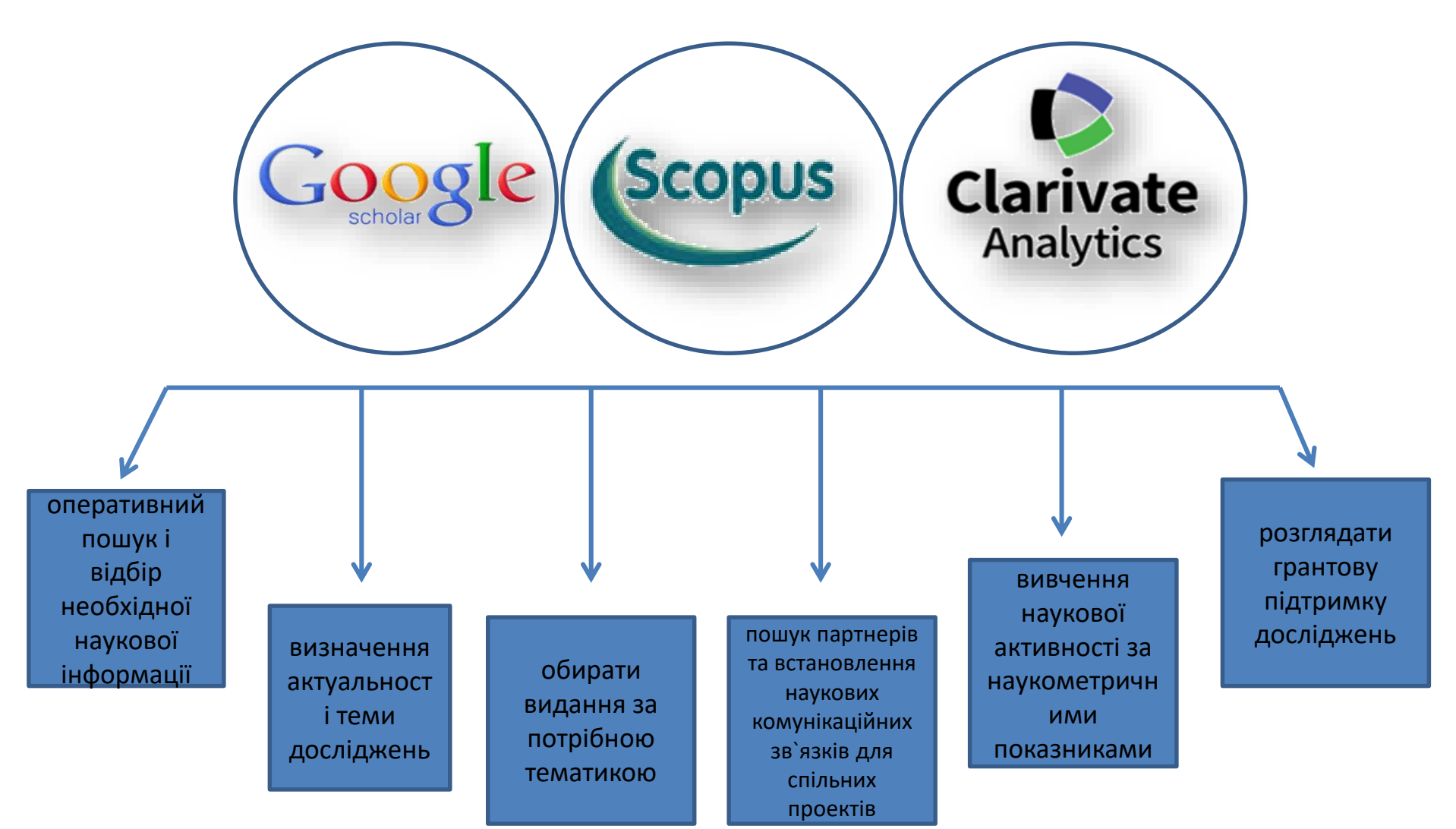

### Можливості профілів науковця в наукометричних системах і базах

- 🗸 ідентифікації вченого;
- ✓ підвищення фахового іміджу;
- ✓ пошук паралельних розробників наукової проблематики;
- ✓ пошук співавторів та опонентів, передбачених споживачів наукової продукції;
- ✓ розширення джерел фінансування науково-дослідної діяльності;
- 🗸 популяризації власних досліджень;
- ✓ налагодження міжнародних зв'язків з метою входження українських науковців та репрезентованих ними установ у світовий науковий простір

# **Google Scholar**

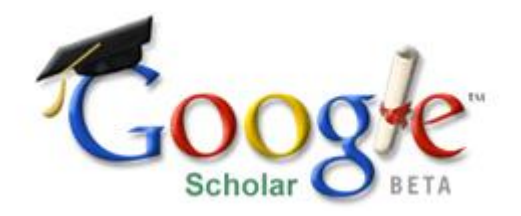

https://scholar.google.com/

Google Scholar або Google Академія — вільна доступна пошукова система, яка індексує повний текст наукових публікацій всіх форматів і дисциплін. Дата виходу бета-версії — листопад 2004 року. Індекс Google Scholar включає в себе більшість рецензованих онлайн-журналів Європи та Америки найбільших наукових видавництв.

Google Scholar — Вікіпедія https://uk.wikipedia.org > wiki > Google\_Scholar

# Профіль науковця в Google Scholar

#### Google Scholar

Q

VIEW ALL

Since 2014

270

8

5

70

35

0

>

>

>

>

| Ø                                                             | Ольга Миронівна Варченко / Olga Varchenko /<br>0002-9090-0605                                                                | 0000-            | Section Follow | Cited by                 |                                       | VIE\                  |
|---------------------------------------------------------------|----------------------------------------------------------------------------------------------------|------------------|----------------|--------------------------|---------------------------------------|-----------------------|
| (Truns and C                                                  | Білоцерківський національний аграрний університет / Bila Tserkva Nationa<br>Verified email at btsau.edu.ua - <u>Homepage</u> | al Agrarian Univ | versity        | Citations                | 577                                   | Since                 |
|                                                               | аграрна економіка агромаркетинг інвестиції                                                                                   |                  |                | h-index<br>i10-index     | 12<br>13                              |                       |
| TITLE                                                         |                                                                                                    | CITED BY         | YEAR           | _                        |                                       |                       |
| Реалізація проду<br>ефективність<br>ОМ Шпичак, ІВ Свин        | укції особистими селянськими господарствами – витрати, ціни,                                                                 | 62               | 2008           | -lu                      | d II.                                 | ١.                    |
| <b>До питання поєд</b><br>ОМ Варченко<br>Економіка України, 5 | нання державного і ринкового регулювання продовольчої безпеки<br>53-59                                                       | 56               | 2004           | 2012 2013 2014           | 2015 2016 2017                        | 2018 2019             |
| <b>Ринок цукру в Ук</b><br>ОМ Варченко<br>К.: ННЦ IAE         | раїні: оптимальне поєднання ринкового та державного регулювання                                                              | 34               | 2004           | 2012 2013 2014           | 2013 2010 2017 .                      | 2010 2013             |
| Ціни, витрати, пр<br>України                                  | рибутки агровиробництва та інфраструктура продовольчих ринків                                                                | 30               | 2000           | Co-authors               |                                       |                       |
| ОМ Шпичак, ПТ Саб<br>К.: IAE                                  | лук, ВП Ситник, ЗП Ніколаєва, ВП Білаш                                                                                       |                  |                | Олексан<br>доктор        | ндр Михайлович<br>экономічних нау     | і Шпичак<br>к, проф…  |
| Система організ<br>агропродовольчі                            | аційно-економічних механізмів функціонування основних<br>их підкомплексів рослинництва України                               | 25               | 2009           | Іван Сві<br>Білоцер      | иноус / Ivan Svyr<br>ківський націона | <b>10US</b><br>альний |
| ОМ Шпичак, ТВ Яро<br>К. : ЗАТ «Нічлава»                       | славська, СА Стасіневич, ЮЯ Гапусенко,                                                                                       |                  |                | Саблук доктор            | Петро Трохимов<br>экономічних нау     | вич<br>к, проф        |
| Особисті підсобн<br>видів сільського<br>ОМ Шпичак. ПТ Саб     | ні господарства України - аналіз витрат та ефективності виробництва<br>сподарської продукції<br>ілук, ВП Ситник, та ін.      | 20               | 2001           | Оксана<br>000<br>Білоцер | Рудич / Oksana                        | Rudych /<br>альний    |

### Створення власного профілю в Google Scholar

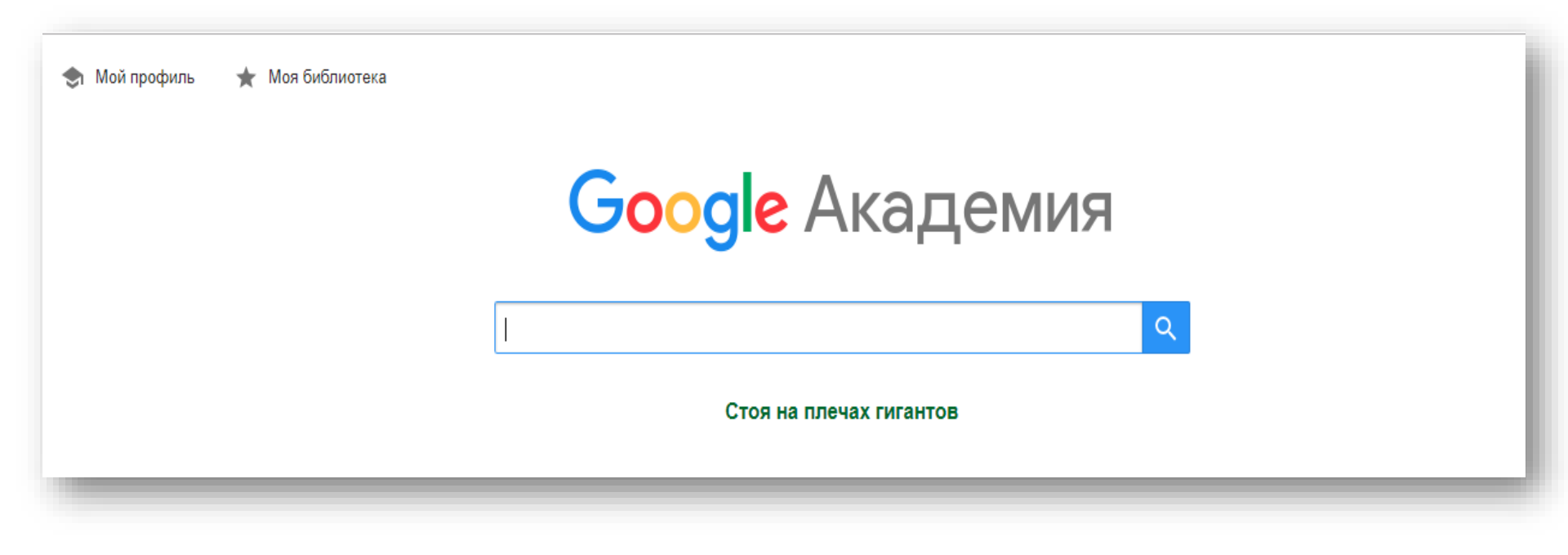

https://scholar.google.com/

# Створення профілю науковця в Google Scholar

#### 1 крок Реєструємо пошту Gmail

#### Google

#### Создайте аккаунт Google

Перейти в Gmail

| <sup>Имя</sup><br>Тітаренко       | Фамилия<br>Оксана                |
|-----------------------------------|----------------------------------|
| Имя пользователя<br>ostitarenko72 | @gmail.com                       |
| Можно использовать бук<br>точки.  | квы латинского алфавита, цифры и |
| Пароль<br>titarenko2019@          | Подтвердить<br>titarenko2019@    |
|                                   |                                  |
| Войти                             | Далее                            |

#### Google

#### Подтвердите номер телефона

В целях безопасности мы должны убедиться, что это действительно вы. Мы отправим вам SMS с 6-значным кодом подтверждения. Плата за доставку сообщений взимается в соответствии с вашим тарифом.

Номер телефона

| -     |   |       |  |
|-------|---|-------|--|
|       |   |       |  |
| Назад |   | Далее |  |
|       | • |       |  |

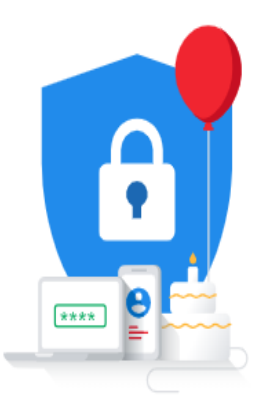

Ваша личная информация конфиденциальна и защищена. Крок 2 Через свій акаунт Google заходимо в Google Scholar

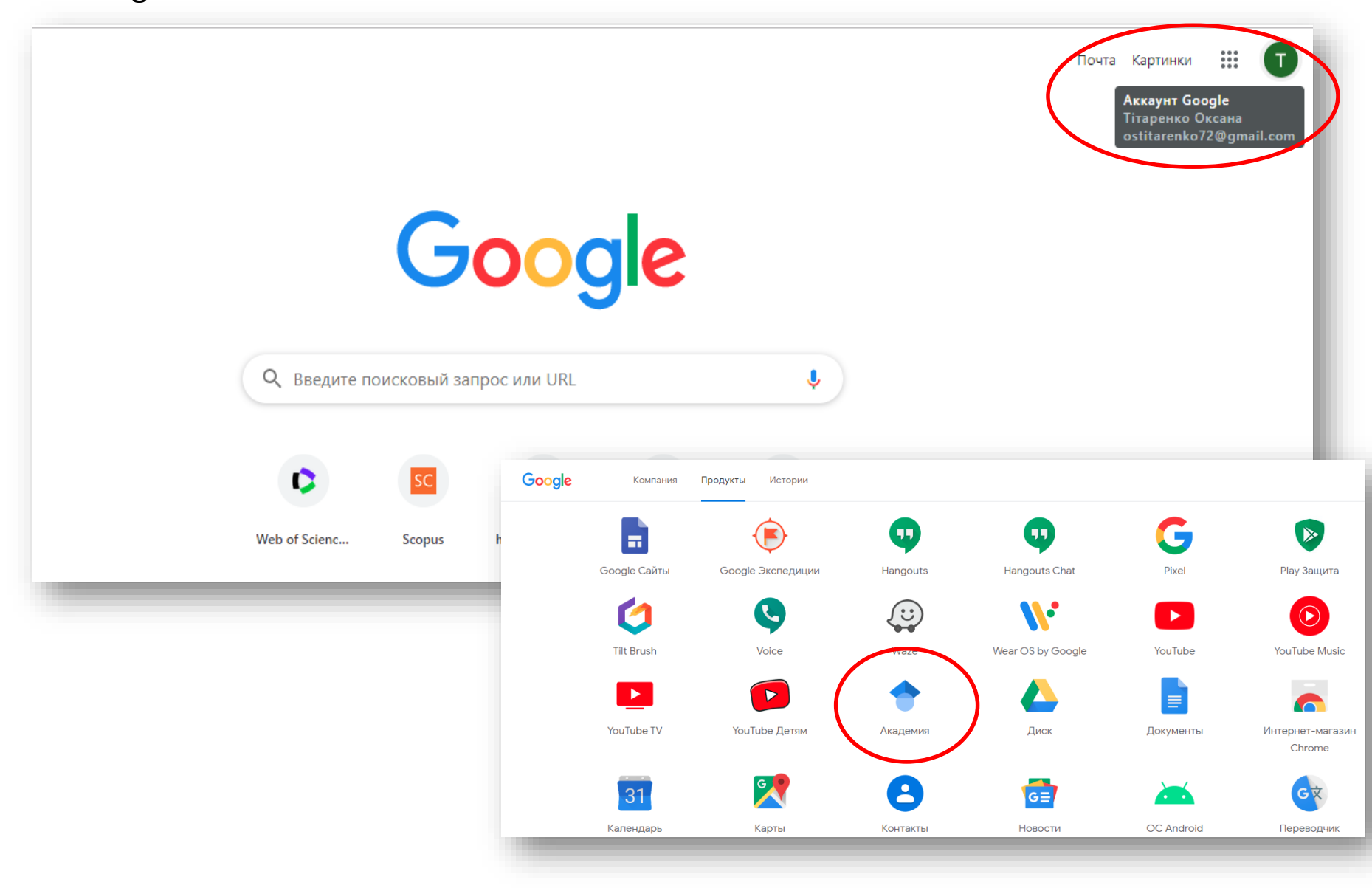

### Крок 3 Заходимо Му profil і заповнюємо анкету

|                         | Google Scholar                                                                                                    |   |
|-------------------------|----------------------------------------------------------------------------------------------------|---|
|                         | ।<br>्र                                                                                                    |   |
|                         | Articles Case law                                                                                                    |   |
|                         | Stand on the shoulders of giants                                                                                                    |   |
| ≡ <b>Google</b> Scho    | blar                                                                                                    | 9 |
| 1 Profile<br>2 Articles | Track citations to your articles. Appear in Scholar.<br>ostitarenko72@gmail.com Switch account                                                |   |
| 3 Settings              | Name<br>Тітаренко Оксана / Titarenko Oksana / orcid.org/<br>Full name as it appears on your articles                                          |   |
|                         | Affiliation<br>Bila Tserkva National Agrarian University / Білоцерківський національний ;<br>E.g., Professor of Physics, Princeton University |   |
|                         | Email for verification                                                                                                    |   |
|                         | Areas of interest plant growing                                                                                                    |   |
|                         | E.g., general relativity, unified field theory Homepage (optional)                                                                            |   |
|                         | https://bisau.edu.ua/                                                                                                    |   |

### Крок 4 Добавляємо до свого профілю публікації

| Profile<br>Articles |                                                                                                    | Articles: 0 →                                                                                                    |
|---------------------|----------------------------------------------------------------------------------------------------|----------------------------------------------------------------------------------------------------|
| Settings            | Тітаренко О.<br>Select groups of articles that you wrote                                                      | Q.                                                                                                    |
|                     | <ul> <li>ОМ Тітаренко</li> <li>Формування регіонального овочепроду</li> </ul>                                 | 19 ARTICLES                                                                                                    |
|                     | О Тітаренко - Режим <u>лостили:&lt; http://w</u><br>Форми існування со<br>ОМ Тітаренко - Вісн<br>ОВ Тітаренко | ww.nbuv.gov.ua/e-iournals                                                                                                    |
|                     | Локалізація ентероб<br>ОВ Тітаренко - ВІСН<br>Вплив розчину полта                                             | ОС Тітаренко         1 ARTICLE           ЗНАЧЕНИЕ ДЕПОЗИТНОЙ БАЗЫ БАНКОВ В УКРАИНЕ         ОС Тітаренко, ОВ Мелентьєва імені Михайла Туган-Барановського, 2013.–Т1316 с                                                   |
|                     | ОГ Тітаренко                                                                                                  | ОС ТІТАРЕНКО         1 ARTICLE           Комп'ютерне моделювання обтікання тіл в'язкою рідиною         ТЖ НАДРИГАЙЛО, ОС ТІТАРЕНКО - 2012                                                                                 |
|                     | ОГ Тітаренко - 2006                                                                                           | ОС Тітаренко         1 ARTICLE           Дерматологічні маски ВІЛ/СНІДу у практиці дерматологів Дніпропетровської області        , ЛА Малегіна, ІВ Кулешов, ВМ Лін, ОС Тітаренко - Дерматовенерология. Косметология, 2009 |
|                     |                                                                                                    | ОС Тітаренко 1 ARTICLE<br>Комбінований випарний апарат у виробництві аміачної селітри                                                                                                    |

# Крок 5 Тиснемо "Застосувати оновлення автоматично " та "Зробити мій профіль доступним"

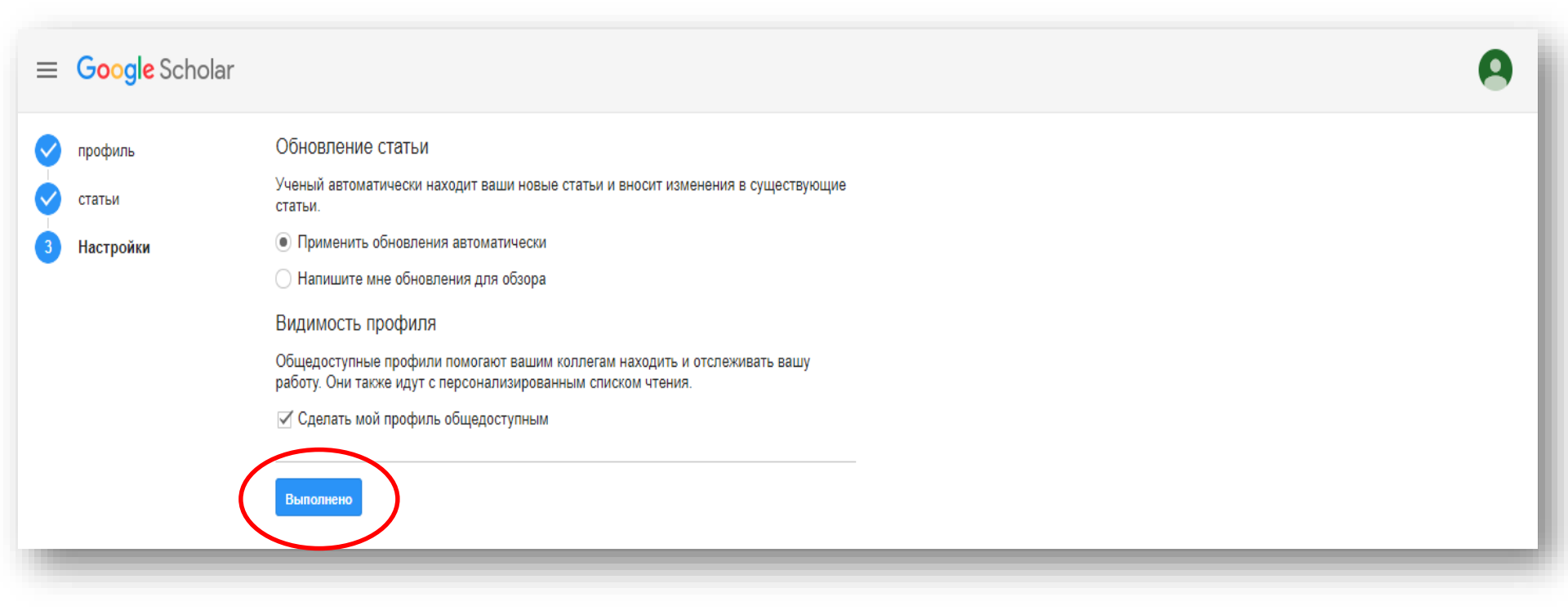

#### Крок 6 Редагуємо свій профіль

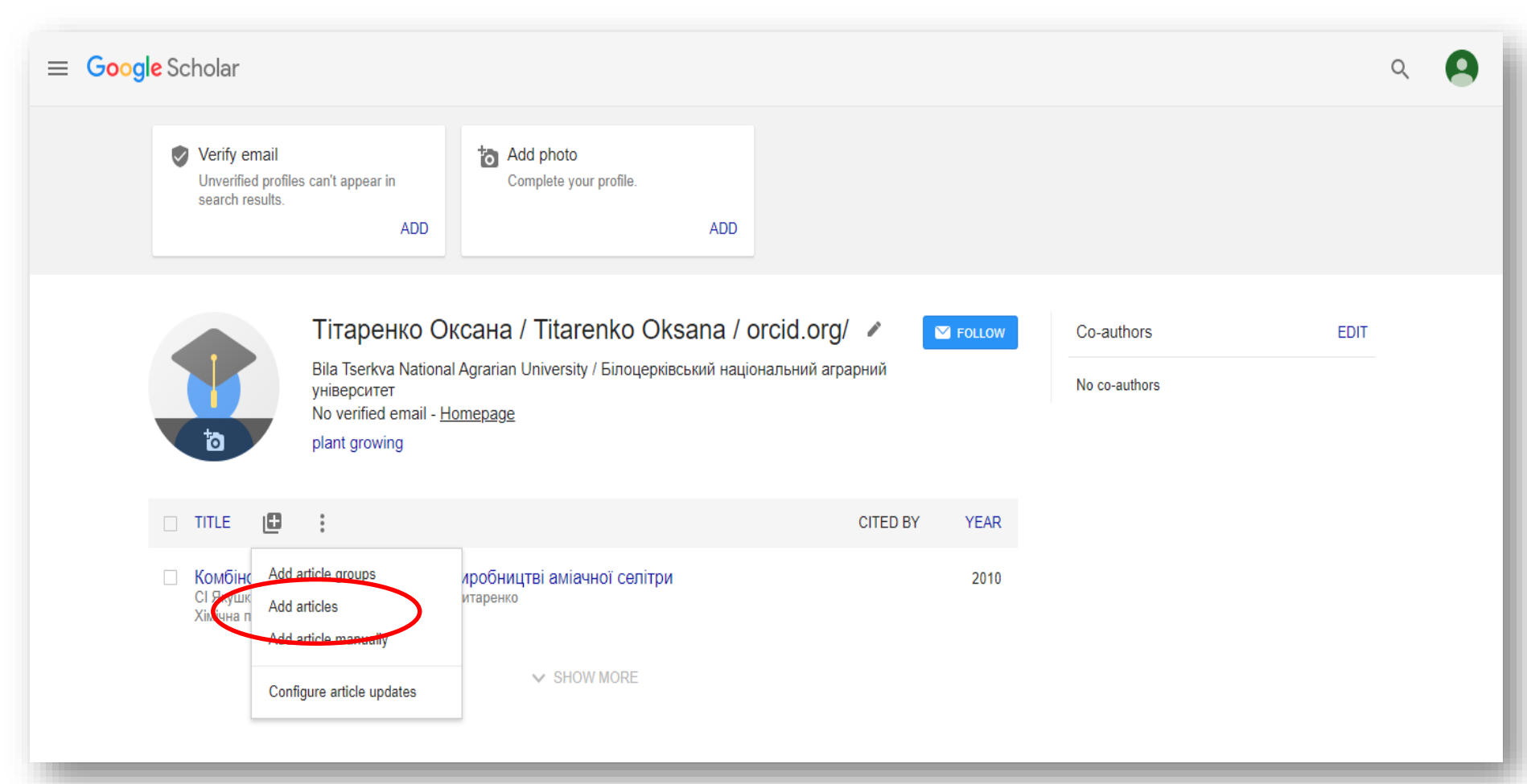

# Бібліометрика української науки

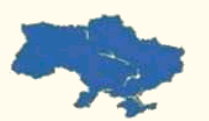

Центр досліджень соціальних комунікацій Social Communications Research Center CIA3 НЮБ ФПУ 03039, м. Київ Голосіївський просп., 3 Тел. +38 (044) 524-95-01 Email: bibliometrics@ukr.net

#### Бібліометрика української науки

Бібліометричний профіль вченого - декларація про наукову діяльність

Пошук

Аналітика

Про проект

#### Пошук

Профілі науковців: Google Scholar - 50817, Scopus - 9676. Індекси Гірша від Google Scholar оновлено 25.11.2019. Про зміни даних у Scopus просимо інформувати.

| Прізвище                 |                  |
|--------------------------|------------------|
| Установа                 | Bci              |
| Місто                    | Bci              |
| Відомство                | Bci              |
| Галузь науки             | Bci              |
| Рубрика Google Scholar   | Bci              |
| Упорядкування за h-index | Google Scholar 🔹 |

Пошук Очистити

Центр досліджень соціальних комунікацій <u>www.nbuviap.gov.ua</u>

http://nbuviap.gov.ua/bpnu/index.php

# Як створити профіль в Google Scholar

Google Scholar: Питання — відповіді (Як створити свій профіль автора? Як добавити публікації? Як видалити з профілю чужі публікації? Як виправити опис документа (публікації)? Як переглянути посилання на свою статтю? Як отримати повідомлення про посилання на свої статті? Як добавити статтю автоматично? Як відредагувати деякі публікації в своєму профілі? Як експортувати публікації із свого профілю (наприклад в ORCID)? Як зв'язатися з службою підтримки Google Scholar? http://nbuviap.gov.ua/bpnu/vo.html

Створення наукового профілю у Google Академії https://www.youtube.com/watch?v=D9cLXf44mco Google Scholar — реєстрація вченого https://openscience.in.ua/google-scholar.html Імпорт статей в ORCID з Гугл Академії https://www.youtube.com/watch?v=AGMiM7eih1g&t=45s

### Цифровий ідентифікатор ORCID <u>https://orcid.org/</u>

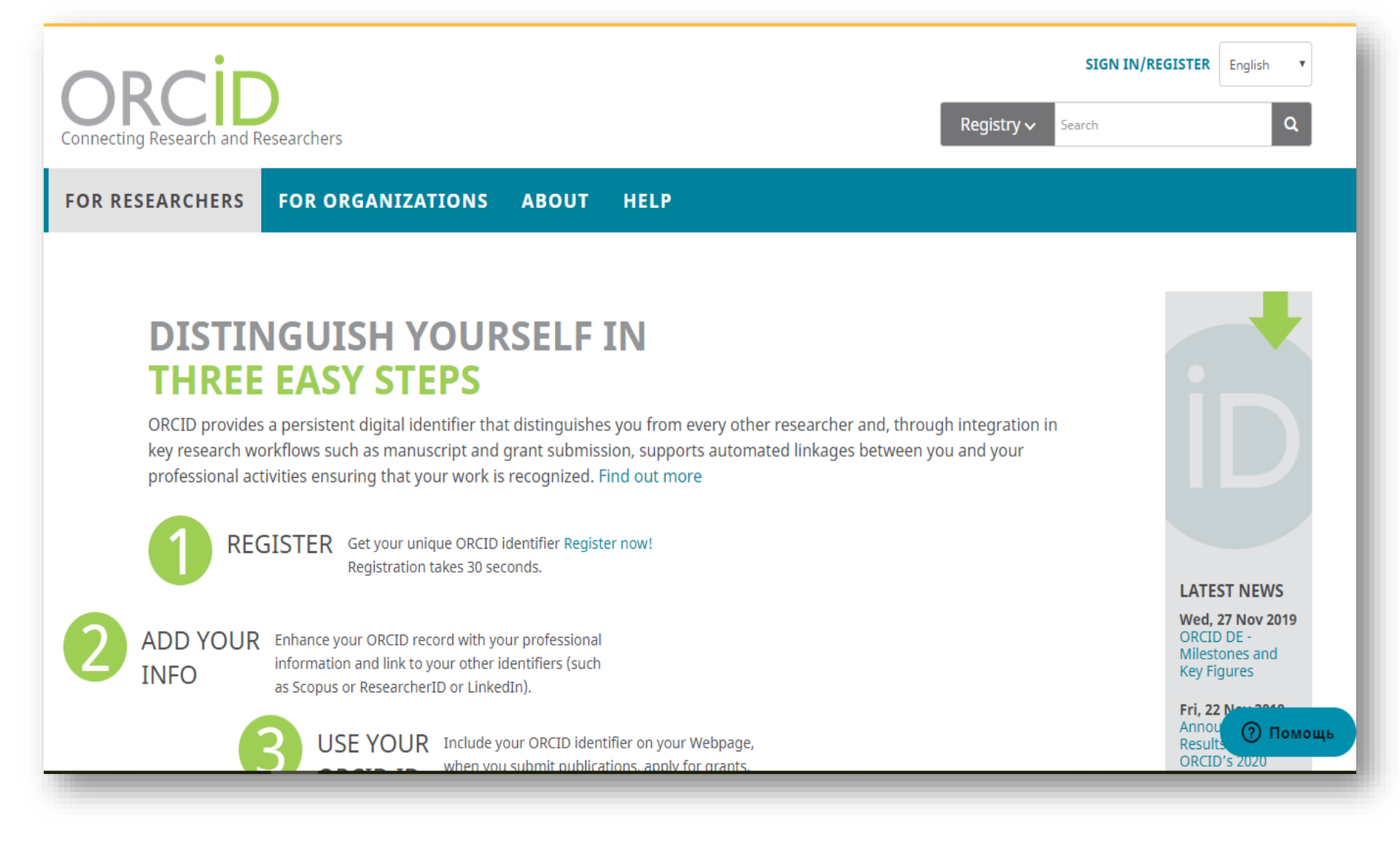

### https://orcid.org/0000-0002-6428-1476

| ORCID<br>Connecting Research and Research                                                                | ers Registry ~ Search                                                                                                    | SISTER English V                 |
|----------------------------------------------------------------------------------------------------|----------------------------------------------------------------------------------------------------|----------------------------------|
| FOR RESEARCHERS                                                                                          | ORGANIZATIONS ABOUT HELP                                                                                                    |                                  |
| Tetyana Dyman                                                                                            | 7,485,804 ORCID iDs<br>❤ Employment (1)                                                                                                    | and counting. See more<br>t Sort |
| ORCID iD<br>Ohttps://orcid.org/0000-0002-6428-1476                                                       | Bila Tserkva National Agrarian University: Bila Tserkva, Kiev region, UA<br>1990 to present   Head of the department (Ecotrophology)<br>Employment                                                                                                    | Ð                                |
| Print view 😧                                                                                             | Source: Tetyana Dyman                                                                                                    |                                  |
| Ukraine                                                                                                  | ✓ Education and qualifications (1)                                                                                                    | 11 Sort                          |
| Keywords<br>biodiversity, genetics, ecotrophology                                                        | Vologda Dairy Institute: Vologda, RU<br>1983 to 1988   engineer-technologist<br>Education                                                                                                    | Y                                |
| Other IDs<br>Scopus Author ID: 56282525700<br>ResearcherID: F-5086-2016<br>Scopus Author ID: 10144908500 | ▼ Source: Tetyana Dyman ★ Preferred source                                                                                                    | Lt Sort                          |
| Kesearcneriu: E-4669-2019                                                                                | Etiology and histopathological alterations in some body organs of juvenile<br>rainbow trout Oncorhynchus mykiss (Walbaum, 1792) at nitrite poisoning<br>Ukrainian Journal of Ecology<br>2018   journal-article<br>DOI: 10.15421/2018_228<br>WOSUID: WOS:000429918700048 | ()<br>Помощь                     |

### Реєстрація в міжнародному реєстрі вчених ORCID <u>https://orcid.org/</u>

| Connecting Research and Researchers                                                                                   | SIGN IN/REGIS<br>Registry ~ Search                                                                                        | STER English •                                                                                                    |  |
|----------------------------------------------------------------------------------------------------|----------------------------------------------------------------------------------------------------|----------------------------------------------------------------------------------------------------|--|
| FOR RESEARCHERS FOR ORGANIZATIO                                                                                       | DNS ABOUT HELP                                                                                                    |                                                                                                    |  |
| DISTINGUISH YU<br>THREE EASY STE<br>ORCID provides a persistent digital ider<br>key research workflows such as manusi | Connecting Research and Researchers FOR RESEARCHERS FOR ORGANIZATIONS ABOUT HELP                                          | SIGN IN/REGISTER English   Registry  Search  Q                                                                                               |  |
| professional activities ensuring that you<br>REGISTER Get your uniq<br>Registration to                                | Sign into ORCID or <b>Register nov</b>                                                                                    | 7,485,804 ORCID iDs and counting. See more                                                                                                   |  |
| ADD YOUR<br>INFO<br>as Scopus or Researcher1                                                                          | Sign in with your ORCID account                                                                                           | n<br>It                                                                                                    |  |
| 3 USE YOUR                                                                                                    | Email or ORCID iD<br>Email or ORCID iD<br>ORCID password<br>ORCID password                                                | Already have an ORCID iD? Sign In<br>Per ORCID's terms and conditions , you may only register for an ORCID iD<br>for yourself.<br>First name |  |
|                                                                                                    | Sign into ORCID<br>Forgotten your password? Reset it here<br>Sign in with a social media account<br>G Sign in with Google | Last name (Optionol) It Fi Primary email                                                                                                    |  |
| orcid                                                                                                    | .org/0000-0003-4373-5958                                                                                                  | Additional email (Optional)                                                                                                    |  |
|                                                                                                    |                                                                                                    | Password                                                                                                    |  |

### Створення профілю науковця в ORCID

#### Крок 1 Реєстрація. Заповнюємо поля реєстраційної форми <u>https://orcid.org/</u>

| ORCID<br>Connecting Research and Researchers |                                       | SIGN IN/REGISTER     English       Registry ~     Search     Q              |              |
|----------------------------------------------|---------------------------------------|-----------------------------------------------------------------------------|--------------|
| FOR RESEARCHERS FOR ORGANIZATIONS ABOUT      | HELP                                  |                                                                             |              |
|                                              |                                       |                                                                             |              |
| Sign                                         | nto ORCID or <b>Register now</b>      | Already have an ORCID iD? Sign In                                           |              |
| L Personal ac                                | count <u></u> Institutional           | Per ORCID's <b>terms and conditions</b> , you may only register for an      | ORCID iD for |
| Sign                                         | in with your ORCID account            | yourself.                                                                   |              |
| Email or ORCID iD                            |                                       | First name                                                                  |              |
| Email or ORCID iD                            |                                       | Oksana                                                                      | 0            |
| ORCID password                               |                                       | Last name (Optional)                                                        |              |
|                                              | Sign into OPCID                       | Titarenko                                                                   |              |
| Forgotten your pas                           | sword? Reset it here                  | Primary email                                                               |              |
| Sign in                                      | with a social media account 3         | ostitarenko72@gmail.com                                                     |              |
| G Sign in w                                  | ith Google <b>f</b> Sign in With Face | Additional email (Optional)                                                 |              |
|                                              |                                       |                                                                             | 8            |
|                                              |                                       | • Add another email                                                         |              |
|                                              |                                       | Password                                                                    |              |
|                                              |                                       |                                                                             | 0            |
|                                              |                                       | ✓ 8 or more characters                                                      |              |
|                                              |                                       | <ul> <li>I letter or symbol</li> <li>1 number</li> </ul>                    |              |
|                                              |                                       |                                                                             |              |
|                                              |                                       |                                                                             | ٦            |
|                                              |                                       |                                                                             |              |
|                                              |                                       | Visibility settings                                                         |              |
|                                              | -                                     | Your ORCID iD connects with your ORCID record that can contain links to you | r research   |
|                                              |                                       |                                                                             |              |

### Крок 2 Підтверджуємо реєстрацію через електронну адресу

| ORCID<br>Соединение исследований и иссле                                                                     | дователей (2) Oksana<br>реестр у Search                                                                                                    | Titarenko V английский V                 |
|----------------------------------------------------------------------------------------------------|----------------------------------------------------------------------------------------------------|------------------------------------------|
| для исследователей                                                                                           | для организаций около помогите                                                                                                    |                                          |
| Спасибо за регистрацию. Мы отправ<br>подтвердить свой основной адрес эл<br>Отправить письмо с подтверждением | или подтверждающие сообщения на каждый из ваших зарегистрированных адресов электронной почты.<br>іектронной почты, прежде чем вы сможете вручную добавлять информацию в свою запись ORCID. | Вам нужно будет                          |
| Oksana<br>Titarenko                                                                                          | биография 🥄<br>• Занятость ( 0 ) 🔋 +                                                                                                    | 🖍 🎂 👌 🔒<br>Добавить работу 🗍 Сортировать |
| https://orcid.org/<br>Просмотр публичной версии<br>Покажите свой iD на других сайтах 🥹                       | Вы еще не добавили информацию в этот раздел; добавить работу сейчас<br>• Образование и квалифика:<br>Вы еще не добавили информац                                                           | e oksana Ti<br>peectp v Search           |
| просмотр публичной записи 🕑<br>Получить QR-код для вашего iD <table-cell></table-cell>                       | ✓ Предлагаемые должности и для исследователей для организаций около помот<br>Вы еще не добавили информац           Письмо с подтверждением отпра<br>Проверьте свой почтовый ящик (или, во  | ИТЕ<br>влено на<br>зможно, папку со      |
|                                                                                                    | подтвердить свой основной адрес электронной по<br>завершения процесса.                                                                                                    | а со ссылкой для оно запись ORCID.       |

#### Крок 3 Підтверджуємо (verify) електронну адресу

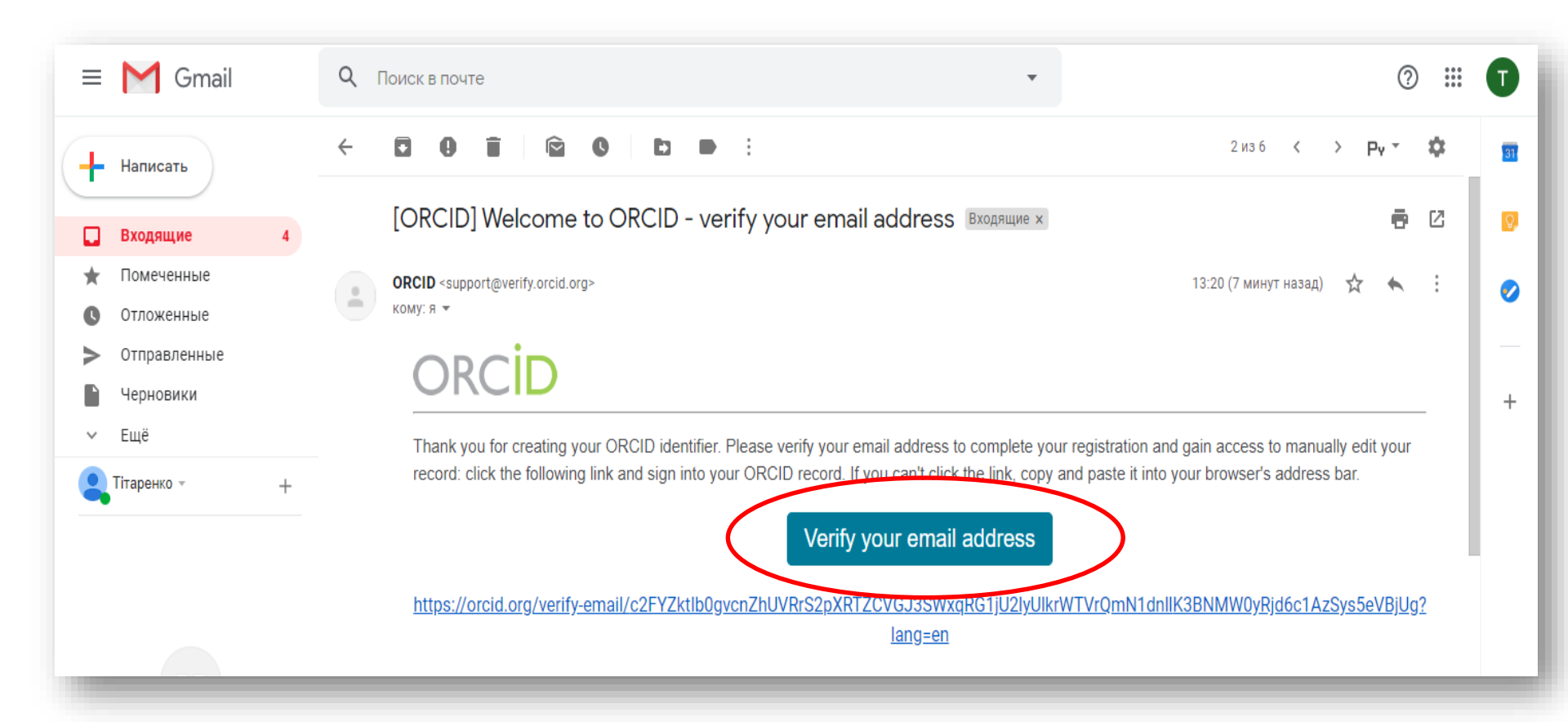

# Крок 4 Реєстрацію завершено. Продовжити редагування профілю в ORCID

| ORCID<br>Connecting Research and Res    | searchers Regi                                                                                  | Characteristic Constraints Stry → Search | rrenko 🗸 Englisi  | h ▼<br>Q       |
|-----------------------------------------|-------------------------------------------------------------------------------------------------|------------------------------------------|-------------------|----------------|
| FOR RESEARCHERS                         | FOR ORGANIZATIONS ABOUT HELP                                                                    |                                          |                   |                |
| Thank you for verifying your en         | mail ostitarenko72@gmail.com                                                                    |                                          |                   |                |
| ✓ Oksana<br>Titarenko                   | Biography 🕢                                                                                     |                                          | / 😃               | δ 🛍            |
| ORCID iD                                | ← Employment (0) 💿                                                                              |                                          | + Add employment  | \$\$ Sort      |
| ()https://orcid.org/0000-0002-0631-3353 | You haven't added information to this section yet; add an employment now                        |                                          |                   |                |
| View public version                     | ✓ Education and qualifications (0) ?                                                            | + Add qualification                      | + Add education   | <b>\$</b> Sort |
| Display your iD on other sites 😧        | -<br>You haven't added information to this section yet; add an education or a qualification now |                                          |                   |                |
| 📥 Public record print view 🕄            | ✓ Invited positions and distinctions (0) ③                                                      | + Add invited position                   | + Add distinction | <b>\$</b> Sort |
| 器 Get a QR Code for your iD 😧           | You haven't added information to this section yet; add a distinction or an invited position n   | ow                                       |                   |                |
| 🖍 Also known as                         | ✓ Membership and service (0) ③                                                                  | + Add service                            | + Add membership  | \$\$ Sort      |
|                                         | You haven't added information to this section yet; add a membership or a service now            |                                          | 0                 | Помощь         |

### Як створити профіль в ORCID

Реєстрація в єдиному міжнародному реєстрі вчених ORCID <u>https://www.youtube.com/watch?v=i6b1-sC-8u0</u>

Реєстрація учасника на ORCID ID <u>https://www.youtube.com/watch?v=8trWYxFK24k</u>

Реєстрація в ORCID <u>https://openscience.in.ua/orcid.html</u>

Инструменты ученого: ORCID, Scopus, Google-академия <u>https://www.youtube.com/watch?v=qcehVtESRUY</u>

ORCID и ResearchID - что это такое? Зачем нужно? Как зарегистрироваться? https://www.youtube.com/watch?v=fynLYM5e0s0

### Унікальний ідентифікаційний номер Author ID в Scopus

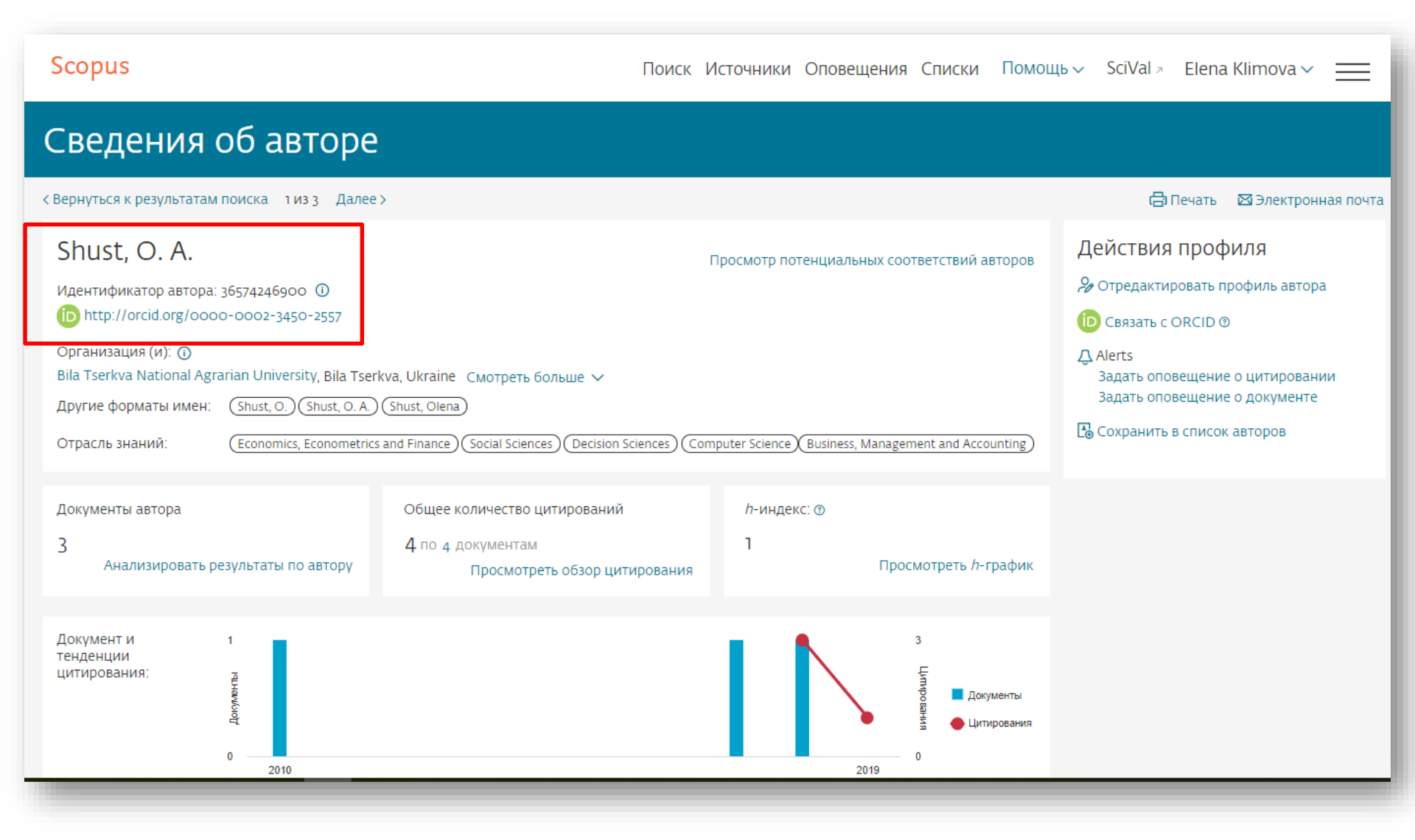

# **Researcher ID**

| Web of Science InCites Journal Citation Reports Essential Science Indicators EndNote Public | ons Kopernio Elena 🔻 Справка 🔻 Русский 🔫                                     |
|---------------------------------------------------------------------------------------------|------------------------------------------------------------------------------|
| Web of Science                                                                              | Clarivate<br>Analytics                                                       |
| Инструменты 🔻                                                                               | Поисковые запросы и оповещения 👻 История поиска Список отмеченных публикаций |
| Выбрать базу данных Web of Science Core Collection 💌                                        | P Claim your publications<br>Track your citations                            |
| Основной поиск Поиск по пристатейной библиографии Расширенный поиск                         | Поиск по автору                                                              |
| Пример: oil spill* mediterranean                                                            | Тема   Поиск Советы по поиску  + Добавить строку   Сброс                     |
| publons browse community faq                                                                | Q<br>Web of Science ResearcherID<br>S-2213-2018                              |

http://apps.webofknowledge.com

### Крок 1 Реєструємося в Web of Science

| Web of Science InCites Journal Citation Rep                                         | rts Essential Science Indicators EndNote Publons Kopernio                                                                                          | Войти ▲ Справка ◄ Русский ◄<br>→ Войти<br>Справка ◄ Русский ◄<br>↓ Справка ◄ Русский ◄<br>Справка ◄ Русский ◄<br>Справка ► Русский ◄<br>Справка ► Русский ◄<br>Справка ► Русский ◄<br>Справка ► Русский ◄<br>Справка ► Русский ◄<br>Справка ► Русский ◄<br>Справка ► Русский ◄<br>Справка ► Русский ◄<br>Справка ► Русский ► |
|-------------------------------------------------------------------------------------|----------------------------------------------------------------------------------------------------|----------------------------------------------------------------------------------------------------|
| Выбрать базу данных Web of Science                                                  | е Core Collection                                                                                                    | СТС ДЕЧЕННЫХ ПУОЛИКАЦИИ                                                                                                    |
| сновной поиск по автору <sup>ест</sup><br>Пример: oil spill* mediterranean<br>ериод | Поиск по пристатейной библиографии Расширенный поиск                                                                                               | — Поиск<br>ширенный поиск                                                                                                    |
| Все годы (1970 - 2019) 🗢                                                            | Регистрация<br>Адресэл. почты: ostitarenko72@gmail<br>Введите адрес<br>электронной почты еще<br>раз: ostitarenko72@gmail<br>• Автомат<br>• Доступн | Если вы уже зарегистрированы для использования продукта или<br>ate Analytics, выполните вход.<br>perистрироваться в <i>Web of Science</i> ?<br>тический вход<br>к сохраненным поисковым запросам и истории поиска                                                                                                    |

http://apps.webofknowledge.com/

### Крок 2 Підтверджуємо свою електронну адресу

| Web of Science                                                                              | Clarivate<br>Analytics                    |
|---------------------------------------------------------------------------------------------|-------------------------------------------|
| Инструменты 👻 Поисковые запросы и оповещения 👻 История по                                   | иска Список отмеченных публикаций         |
| Выбрать базу данных Web of Science Core Collection 🗢                                        | Try our new Author Search <sup>BETA</sup> |
| Основной поиск Поиск по автору Поиск по пристатейной библиографии Расширенный поиск         |                                           |
| Пример: oil spill* mediterraner<br>Период<br>Все годы (1970 - 2019) С<br>ДРУГИЕ ПАРАМЕТРЫ С |                                           |
| Продолжить                                                                                  |                                           |
|                                                                                             |                                           |

### Крок 3 Копіюємо код реєстрації

| Web of Science                                                                                                    |            |
|----------------------------------------------------------------------------------------------------|------------|
| Инструменты 🗢 Поисковые запросы и оповещения 🗢 История поиска Список отмеченных публикаций                                                                                                    |            |
| Выбрать базу данных Web of Science Core Collection •                                                                                                    |            |
| Основной поиск по автору ВЕТА Поиск по пристатейной библиографии Расширенный поиск                                                                                                    |            |
| Пример: oil spill* mediterranez Подтверждение электронной почты Необходимо подтвердить ваш адрес электронной почты. Сообщение было отправлено по следующему адресу: ostitarenko72@gmail.com. Если вы не получите сообщение в течение 5 минут, проверьте папку                                                                                                    |            |
| Период<br>Все годы (1970 - 2019)<br>ДРУГИЕ ПАРАМЕТРЫ •<br>Пожалуйста, скопируйте и вставьте в поле ниже код., указаны й в сообщении:<br>QOwvz4<br>Продолжить                                                                                                    |            |
| = M Gmail Q Поиск в почте • (?)                                                                                                    | •          |
| ←         ⊡         □         □         □         □         □         □         □         □         □         □         □         □         □         □         □         □         □         □         □         □         □         □         □         □         □         □         □         □         □         □         □         □         □         □         □         □         □         □         □         □         □         □         □         □         □         □         □         □         □         □         □         □         □         □         □         □         □         □         □         □         □         □         □         □         □         □         □         □         □         □         □         □         □         □         □         □         □         □         □         □         □         □         □         □         □         □         □         □         □         □         □         □         □         □         □         □         □         □         □         □         □         □         □         □         □ | <b>3</b> 1 |
| Входящие 4 Защитный код регистрации WoS Входящие ×                                                                                                    | 2 🖸        |
| ★     Помеченные     noreply@webofscience.com через amazonses.com     14:19 (1 минуту назад)     ☆     ▲       ©     Отложенные     Outer Table     Outer Table                                                                                                    | : 📀        |
| Черновики     Web of Science     Clarivate<br>Analytics                                                                                                    | +          |
| С Тітаренко - + Добро пожаловать на платформу Web of Science!                                                                                                    |            |
| Чтобы продолжить регистрацию, необходимо подтвердить ваш адрес электронной почты. Для<br>этого скопируйте и вставьте следующий кодатекствое поле на странице регистрации:                                                                                                    |            |
| QOwviz 4<br>Если вы получили данное сообщение в ошибке, не пришимайте никаких мер для отмены<br>регистрации. Этот адрес электронной почты не будет подтвержден, и в дальнейшем вы не будете<br>получать от нас сообщения.                                                                                                    |            |

### Крок 4 Заповнюємо поля реєстрації

| Web of Science InCites Journal Citat | Регистрация                                                                          | $\otimes$                                                                                                    | Войти 🗢 Справка 🗢 Русский 🗢                          |
|--------------------------------------|--------------------------------------------------------------------------------------|----------------------------------------------------------------------------------------------------|------------------------------------------------------|
| Web of Science                       | * Адрес эл. почты:<br>* Имя:<br>* Фамилия:                                           | ostitarenko72@gmail.com<br>Oksana<br>Titarenko                                                                                                    | Сlarivate<br>Analytics<br>исок отмеченных публикаций |
| Выбрать базу данных Web of           | Средний инициал:<br>*Пароль:                                                         | S (дополнительно)<br>                                                                                                    | Try our new Author Search <sup>BETA</sup>            |
| Основной поиск Поиск по авт          |                                                                                      | Должен быть не менее 8 символов (без пробелов) и содержать:<br>- как минимум 1 цифру: 0 - 9<br>- как минимум 1 буквенный символ, с учетом регистра<br>- как минимум 1 символ: ! @ # \$% ^*()~`{][] &_<br>Пример: 1sun%moon                                                                                                    |                                                      |
| Пример: oil spill* mediterranea      | * Повторить ввод нового<br>пароля:<br>* Главная роль:<br>* Прелметная область:       | научный сотрудник (ВУЗа)     ▼     Естественные науки     ▼                                                                                                    | Советы по поиску                                     |
| Период<br>Все годы (1970 - 2019) 🗢   | предметны соласты<br>Использованное<br>библиографическое<br>программное обеспечение: | Выбрать использованное библиографическое программное обеспечение 🔻                                                                                                    |                                                      |
| ДРУГИЕ ПАРАМЕТРЫ 🔻                   | *Доп. вход/Доп. выход:                                                               | <ul> <li>Получать обучающие материалы, уведомления, объявления<br/>и другие материалы по электронной почте.</li> <li>Не получать обучающие материалы, уведомления, объявления<br/>и другие материалы по электронной почте.</li> </ul>                                                                                                    |                                                      |
| STATE SCIENTIFIC TECH LIBRARY OF L   | Войти автоматически:                                                                 | <ul> <li>Выполнять вход автоматически.</li> <li>(Выберите, необходимо ли выполнять вход автоматически при каждом доступе к Web of Science. Для этой функции используется технология cookie.)</li> <li>Я использую общий компьютер или не хочу выполнять вход автоматически (Пользователям общих компьютеров следует выбрать этот параметр.)</li> </ul>                                                                                                    |                                                      |
| Clarivate<br>Analytics               | * Пользовательское соглашение:                                                       | исходные документы или отчеты, созданные в рамках ваших ооычных<br>должностных обязанностей; 4) архивирование или использование<br>загруженных данных для создания производной базы данных или метрик;<br>5) использование продукта или любых загруженных данных для<br>предоставления услуг лицам за пределами вашей организации или 6)<br>использование продукта таким образом, при котором существует риск<br>повреждения, выведения из строя, перегрузки или ухудшения работы<br>продукта, либо использование продукта каким-либо другим пользователем |                                                      |
| Clarivate                            |                                                                                      | или в целях развлечения.<br>Я прочел данное пользовательское соглашение и соглашаюсь с его условиями.                                                                                                    |                                                      |

### Крок 5 Завершуємо реєстрацію

| инструменты • Поисковые запросы и оповещения • история поиска Список отмеченных пуоли<br>Выбрать базу данных Web of Science Core Collection •<br>Основной поиск Поиск по автору ВЕТА Поиск по пристатейной библиографии Расширенный поиск                                                                                                    | р <sup>вета</sup> |
|----------------------------------------------------------------------------------------------------|-------------------|
| Выбрать базу данных       Web of Science Core Collection         Основной поиск       Поиск по пристатейной библиографии         Расширенный поиск                                                                                                    | 9 <sup>BETA</sup> |
| Основной поиск Поиск по автору Поиск по пристатейной библиографии Расширенный поиск                                                                                                    |                   |
|                                                                                                    |                   |
| Пример: oil spill* mediterranean 😢 Тема 🗸 Поиск Советы по поиску                                                                                                    |                   |
| + Добавить строку   Сброс                                                                                                    |                   |
| Все годы (1970 - 2019) С Все годы (1970 - 2019) С Все годы (1970 - 2019 |                   |
| другие параметры ▼<br>Благодарим за регистрацию, Oksana. Выполнен вход в Web of Science.<br>Примечание, статус "Вход выполнен" отображается в верхней части каждой страницы. Для                                                                                                    |                   |
| защиты личной информации не забывайте выходить каждый раз, когда завершается сеанс.                                                                                                    |                   |
| Адрес электронной почты, вводимый при входе: ostitarenko72@gmail.com.                                                                                                    |                   |
| STATE SCIENTIFIC TECH LIBRARY OF UKRAINE                                                                                                    |                   |
| Clarivate<br>Analytics                                                                                                    |                   |

### Крок 6 Реєстрація в Publons

| Web of Science InCites Journal Citation Reports Essential Science                       | Indicators EndNote P           | Publons Kopernio                 |                    | Oksana 🗢 Справка 🗢 Русский 🗢                       |
|-----------------------------------------------------------------------------------------|--------------------------------|----------------------------------|--------------------|----------------------------------------------------|
| Web of Science                                                                          |                                |                                  |                    | Clarivate<br>Analytics                             |
|                                                                                         | Инструменты 🔺                  | Поисковые запросы и оповещения 🗢 | История поиска     | Список отмеченных публикаций                       |
| Выбрать базу данных Web of Science Core Collection                                      | EndNote<br>Kopernio<br>Publons | ~                                |                    | <b>Q</b> Try our new Author Search <sup>BETA</sup> |
| Основной поиск Поиск по автору Поиск по приста                                          | тейной библиографии            | Расширенный поиск                |                    |                                                    |
| Пример: oil spill* mediterranean<br>Период<br>Все годы (1970 - 2019)<br>ФУГИЕ ПАРАМЕТРЫ | C                              | Тема<br>+ Добавить строку        | ▼ Поиск<br>  Сброс | Советы по поиску                                   |
| STATE SCIENTIFIC TECH LIBRARY OF UKRAINE                                                |                                |                                  |                    |                                                    |

### Крок 7 Реєструємося зі своєї електронної адреси у Web of Science

or sign in using 🚹 G 🔟 in

| publons browse communit                                                                                                    | γ faq Q                                                                                                    |                                                                                                    | LOG IN                                                                                                    | REGISTER                                                                                                    | WEB OF<br>SCIENCE                                                                                                    |
|----------------------------------------------------------------------------------------------------|----------------------------------------------------------------------------------------------------|----------------------------------------------------------------------------------------------------|----------------------------------------------------------------------------------------------------|----------------------------------------------------------------------------------------------------|----------------------------------------------------------------------------------------------------|
| You can now sign in to Publons,<br>EndNote, and Web of Science <sup>®</sup><br>with one email address and<br>password.<br>If you previously had a ResearcherID acco<br>or already have an account with one of the<br>above products, please sign in with your<br>credentials for that service to start using<br>Publons. <u>Learn more about registering for</u><br><u>Publons here</u> . | Join ove<br>metrics,<br>profile.<br>• All<br>yo<br>• Tri<br>Co<br>• Yo<br>pa                                  | er 2,000,000 researchers on Publons t<br>peer reviews, and journal editing wor<br>your publications, instantly importer<br>ur bibliographic reference manager (e<br>usted citation metrics, automatically<br>re Collection<br>ur verified peer review and journal er<br>rtnerships with thousands of scholar | to track your public<br>'k in a single, easy-<br>d from <i>Web of Scier</i><br>e.g. EndNote or Me<br>r imported from the<br><b>diting history,</b> pow<br>fly journals                                                                                                    | ations, citatio<br>to-maintain<br>nce , ORCID, or<br>ndeley)<br>e <i>Web of Scienc</i><br>ered by                                                                                                    | n<br>r<br>ce                                                                                                    |
|                                                                                                    | • Do                                                                                                    | wnloadable record summarising you                                                                                                    | ur scholarly impact                                                                                                    | as an author,                                                                                                    | _                                                                                                    |
| Register to continue with Publons                                                                                                    | above products, please<br>credentials for that serv<br>Publons. <u>Learn more at</u><br><u>Publons here</u> . | sign in with your<br>ice to start using<br>out registering for                                                                                                    | Your verified peer r<br>partnerships with th<br>Downloadable reco                                                                                                    | eview and jour<br>nousands of so<br>rd summarisir                                                                                                    | r <b>nal editing history,</b> powered by<br>cholarly journals<br>ng your scholarly impact as an au                                                                                                    |
| Password –                                                                                                    | Sign in to continue with                                                                                      | Publons                                                                                                    | editor and peer revi                                                                                                    | ODS TEEL COMPANY                                                                                                    | a an ann anns a 🕅                                                                                                    |
| Re-enter password                                                                                                    | in b<br>Did you know Web of Scie<br>and Publons share                                                         | elow.<br>nce, EndNote, ResearcherID<br>sign in credentials?                                                                                                    |                                                                                                    | Private Dashboard - Summary<br>re-Texplement<br>without were<br>without were<br>without were<br>the texplement<br>rest without were<br>the texplement<br>rest were<br>texplement<br>rest were<br>texplement<br>rest were<br>texplement<br>rest were<br>rest were<br>res | - main and a main and a main and a main and a main and a main and a main and a main a main a ma<br>main a main a main a main a main a main a main a main a main a main a main a main a main a main a main a main a main a main a main a main a main a main a main a main a main a main a main a main a main a main a main a main a main a main |
| First name                                                                                                    | Email address<br>ostitarenko72@gmail.com                                                                      |                                                                                                    | λαδ.<br>Να τ<br>Α κατ<br>Α κα<br>Α κατ<br>Α κα<br>Α κατ<br>Α κα<br>Α κα<br>Α κα<br>Α κα<br>Α κα<br>Α κα<br>Α κα<br>Α κα | Peer review metrics<br>sense 2010<br>sense 2010<br>sense 201                         | 2:1 mm.<br>                                                                                                    |
| Last name                                                                                                    | Passward                                                                                                    | ۲                                                                                                    | 6 AM<br>0 100<br>100<br>100<br>100<br>100<br>100<br>100<br>1                                                                                                    |                                                                                                    |                                                                                                    |
|                                                                                                    |                                                                                                    |                                                                                                    |                                                                                                    |                                                                                                    | -                                                                                                    |

#### Крок 8 Продовжуємо реєстрацію

#### publons

#### •••

Welcome to Publons! Learn how to show your true research impact with this quick tour.

# A private dashboard to manage your records and metrics

Integrations with *Web of Science*, ORCID, and academic journals make it easy to import all you **publications, citation metrics, peer reviews, and journal editing work** in one place.

Use your private dashboard to control what is vis on your public profile, and monitor the global imp of your work as an author, peer reviewer, and jou editor.

CONTINUE

### publons

#### •••

Добро пожаловать в Publons! Узнайте, как показать свое истинное влияние на исследования с этим быстрым туром.

#### Полный профиль вашего опыта люди могут доверять

Publons - это единственное место, где вы можете отслеживать, проверять и демонстрировать свои рецензируемые материалы для всех мировых журналов (часто автоматически) - наряду с вашими публикациями и подсчетами цитирования в Web of Science Core Collection.

Ваш профиль Publons - это легко поддерживаемый общедоступный профиль вашего опыта и влияния, основанный на надежных, ведущих в отрасли данных и показателях.

#### ПРОДОЛЖАТЬ

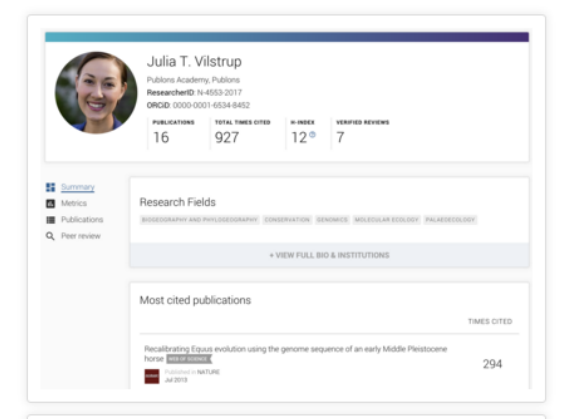

|                                                          | Matthias<br>Top peer revie<br>Senior Lecturer-<br>ResearchertD. B-<br>ORCID: 0000-000 | Lein<br>wer<br>School of Chemical ar<br>7745-2008<br>02-5164-8638 | ciences, Victoria University of Wellington |                         |
|----------------------------------------------------------|---------------------------------------------------------------------------------------|-------------------------------------------------------------------|--------------------------------------------|-------------------------|
|                                                          | Puelications<br>36                                                                    | 1,214                                                             | *******<br>15°                             | VERIFIED REVIEWS<br>190 |
| Summary<br>Metrics<br>Publications<br><u>Peer review</u> |                                                                                       | d memberships                                                     |                                            |                         |

### Крок 9 Профіль створено. Через певний час отримуємо Researcher ID

| publons BROWS                                                                                       | E COMMUNITY FAQ                                                                        | Q                                                                                             |                                                                               |                                                                                                    |
|----------------------------------------------------------------------------------------------------|----------------------------------------------------------------------------------------|-----------------------------------------------------------------------------------------------|-------------------------------------------------------------------------------|----------------------------------------------------------------------------------------------------|
| Private Dashboard 🕨 Summary                                                                         |                                                                                        |                                                                                               |                                                                               | ~                                                                                                  |
| OT Private d                                                                                        | ashboard - Sum<br><sup>enko</sup>                                                      | imary                                                                                         | Tie your prof<br>records by cl                                                | file to your Web of Science<br>laiming your ResearcherID®                                          |
| <ul> <li>Me</li> <li>Dashboard summary<br/>Public profile<br/>Export verified record</li> </ul>     | Tip: Sho<br>Add your<br>counts so                                                      | ow more of your research<br>publications with any of our imp<br>you can demonstrate your publ | impact<br>ort tools and we'll source the M<br>ication impact alongside your p | Xeb of Science citation peer review expertise.                                                     |
| My records<br>Publications<br>Peer reviews<br>Editor records                                        | ІМРО                                                                                   | RT YOUR PUBLICATIONS                                                                          |                                                                               |                                                                                                    |
| <ul> <li>Activity</li> <li>Notifications</li> <li>Pending records</li> </ul>                        | Track my sitetions                                                                     |                                                                                               |                                                                               |                                                                                                    |
| Community<br>Refer colleagues<br>Scored publications<br>Followed publications<br>Endorsements       | Get the Web of Science<br>Core Collection citation<br>counts for your<br>publications. | Add new or past peer<br>reviews to show your<br>expertise.                                    | See what your profile<br>looks like to other people<br>on Publons.            | Take our online course in<br>peer-review and put<br>yourself in front of editors<br>using Publons. |
| <ul> <li>Settings</li> <li>Account</li> <li>Profile</li> <li>Affiliations</li> <li>Email</li> </ul> | Publication metrics<br>These metrics are calcula<br>importing publications for         | ted from the publications yo<br>these metrics to be updated                                   | u have imported. It may ta<br>I.                                              | ke up to an hour after                                                                             |

### Publons https://publons.com/

| publons BRO                                                        | NSE COMMUNITY FAQ Q                                                                                                    | LOG IN REGISTER WEB OF<br>SCIENCE                                                                                 |
|--------------------------------------------------------------------|----------------------------------------------------------------------------------------------------|----------------------------------------------------------------------------------------------------|
| Home + Researchers + Dn                                            | ytro Krysanov                                                                                                    |                                                                                                    |
|                                                                    | Dmytro Krysanov<br>Dr. of Economics, professor - Head of the Institu<br>Agrarian University<br>PUBLICATIONS<br>2 1 TOTAL TIMES CITED H-IND<br>1 ©                     | Web of Science ResearcherID <sup>(2)</sup><br>Y-9471-2019<br>Ite of Economics and Business, Bila Tserkva National |
| <ul> <li>Summary</li> <li>Metrics</li> <li>Publications</li> </ul> | Research Fields<br>RURAL DEVELOPMENT, NATURAL RESOURCE MANAGEMENT<br>Identifiers<br>Web of Science ResearcherID <sup>®</sup> Y-9471-2019<br>ORCID 0000-0002-9065-3325 | r, AGRICULTURAL POLICY, FOOD SECURITY                                                                             |
|                                                                    | + VIEW FUI                                                                                                    | L BIO & INSTITUTIONS                                                                                              |

# Як створити профіль в Web of Science?

Пошагова інструкція: <u>https://www.youtube.com/watch?v=7bmJeG6tBFQ</u>

Відеодовідник по ресурсам Clarivate Analytics <u>https://www.youtube.com/user/WOKtrainingsRussian</u>

Создание и управление профилем ResearcherID + Publons <u>https://www.youtube.com/watch?v=NmswxxYJHjg&list=PL06rTtD\_uktL5jkncsTpQKSVdT9</u> <u>CkrhJo&index=6</u>

Подача статьи: оформление и работа с рецензентами https://www.youtube.com/watch?v=s4k4RBNuUx0

Поиск по автору и профиль ученого в Publons https://www.youtube.com/watch?v=VGSnivkdt04

Поиск по автору и профиль ученого в Publons <u>https://www.youtube.com/watch?v=VGSnivkdt04&list=PL06rTtD\_uktliMJYDTTWFHKdQn</u> <u>rwpNNAa&index=4</u>

### Використання міжнародних наукових систем і баз даних

| publons BROWS                  | E COMMUNITY      | faq C         | ۲.            |                    |
|--------------------------------|------------------|---------------|---------------|--------------------|
| Researchers 🔸 Sergiy Narizhnyy |                  |               |               |                    |
|                                |                  |               |               |                    |
|                                | Sergiy Na        | rizhnyy       | /             |                    |
| 1                              | Researcher (Acad | lemic) - Bila | Tserkva Natio | onal Agrarian Univ |
|                                | PUBLICATIONS     | TOTAL TIM     | S CITED       | H-INDEX            |
|                                | 32               | 4             |               | 1 0                |
|                                |                  | 1             | 1             |                    |

#### Google Scholar

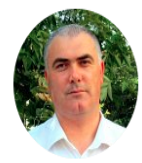

### Тарас Михайлович Царенко (Taras Tsarenko) orcid.org/0000-0003-4373-5958

Білоцерківський національний аграрний університет (БНАУ)/ Bila Tserkva Natio University

Verified email at btsau.edu.ua - Homepage

Ветеринарна медицина Veterinary Medicine Молекулярна біологія Molecu

TITLE

Модулирующее влияние излучения гелий-неонового лазера на состояние антиоксидантной и гидроксилирующей систем печени у перепелов при рентгеновском облучении и химической ... ИЛ якименко, ТМ Царенко, ЕП СИДОРИК Український біохімічний хирнал. - 2004., С.115-122.

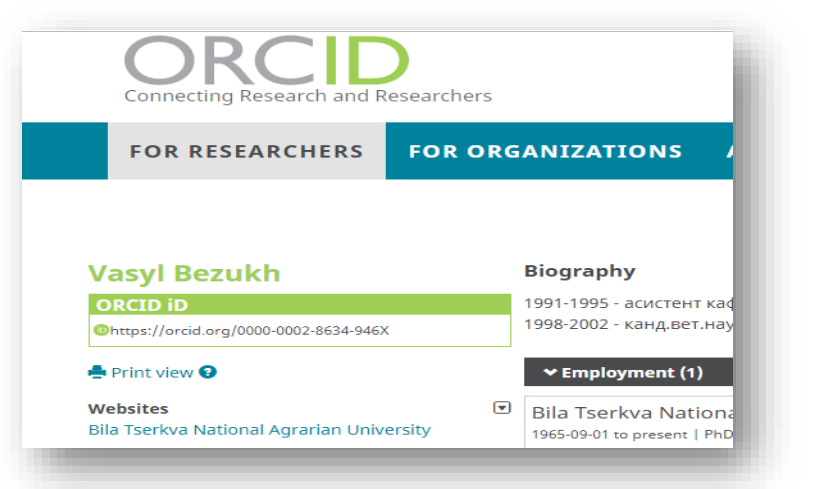

#### Scopus CBCPHQTBCR K De3yJBTATTAM ПОИСКА 1 ИЗ1 CBCPHYTBCR K De3yJBTATTAM ПОИСКА 1 ИЗ1 CBCPHYTBCR K De3yJBTATTAM ПОИСКА 1 ИЗ1 CBCPHYTBCR K De3yJBTATTAM ПОИСКА 1 ИЗ1 CBCPHYTBCR K De3yJBTATTAM ПОИСКА 1 ИЗ1 MEHTM\$PUKKATOP ABTOPA: 36081310000 ① Dt1p://orcid.org/0000-0001-5420-8569 DIT2FYTBCR K DA1000 A Grantam University, Bila Tserkva, Ukraine CMOTPETB GOJBLER Apyrue фopMatta имен: Sokolska, Tetyana Sokolska, T. Sokolska, T. V. Dtpacnb знаний: Business, Management and Accounting Engineering Econd

# **Дякую за увагу!** Ваші запитання?

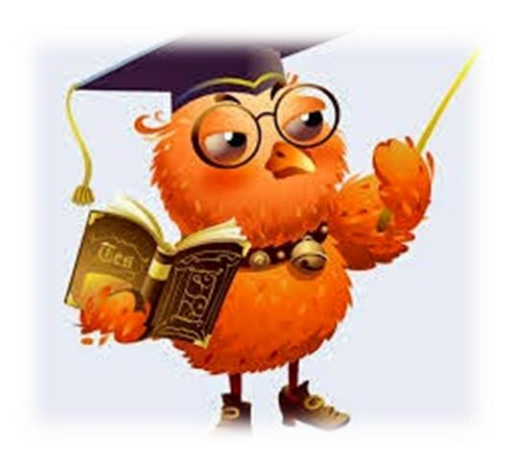

На них готові відповісти Неля Анатоліївна Бачинська, директор наукової бібліотеки Олена Вікторівна Клімова, бібліотекар відділу бібліотечно-інформаційних технологій